## 【宇都宮大学オープンキャンパス】 予約方法について

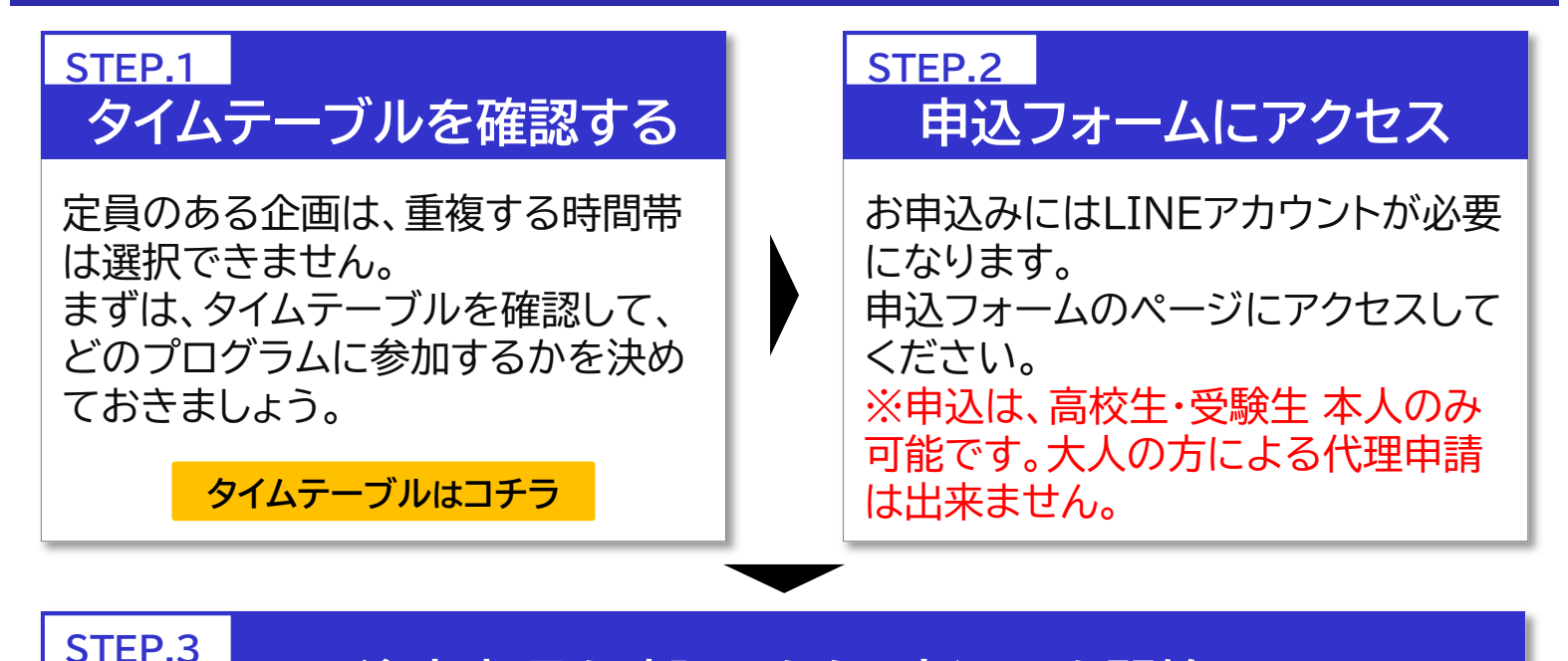

## 注意事項を確認のうえ、申込みを開始

注意事項をお読みいただき、「次に進む」 ボタンをタップしてください。

該当するボタンをタップし申込を開始させ てください。

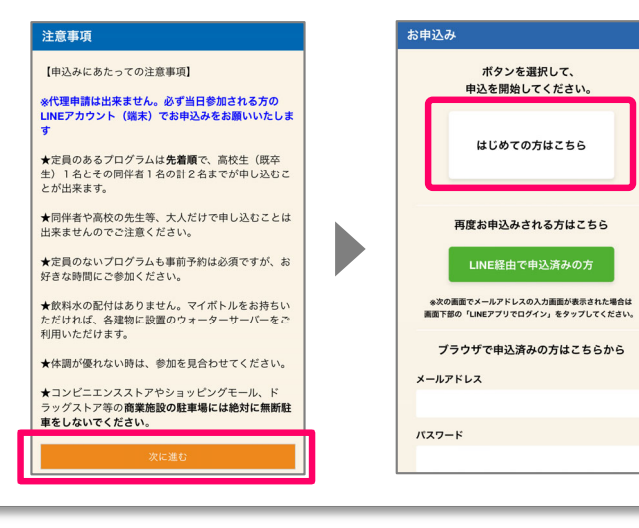

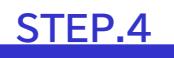

## 参加したいプログラムを選択する

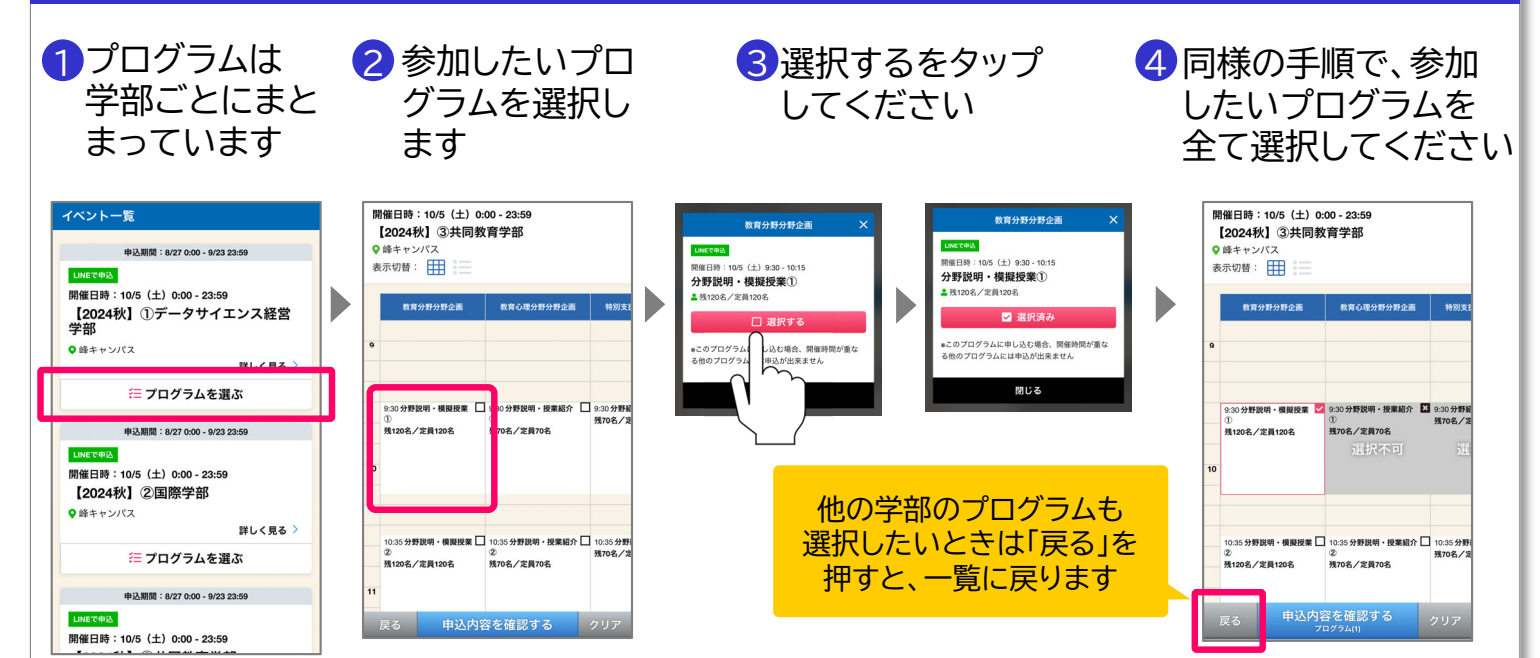

#### STEP.5

### 申込内容を確認する

参加したいプログラムをすべて選択したら、 「申込内容を確認する」ボタンをタップしてください。

申込内容を確認し、「申込情報を入力する」ボタンを タップしてください。

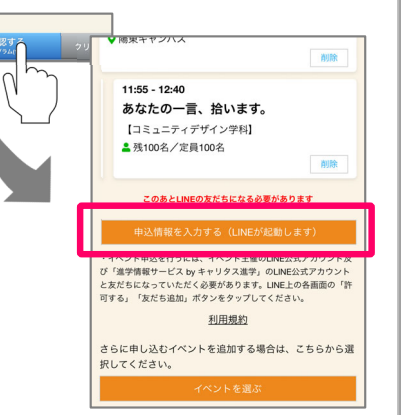

#### STEP.6 LINEが起動 → 大学アカウントの友だち追加

LINEアプリ上で、大学アカウントの認証ボタンと「友だち追加」ボタンをタップしてください。

※リマインドや申込情報確認ページ通知のため、「進学情報サービスbyキャリタス 進学」のLINE公式アカウントも同時に友だち追加されます。

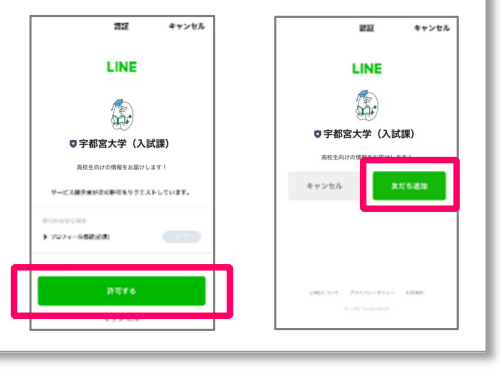

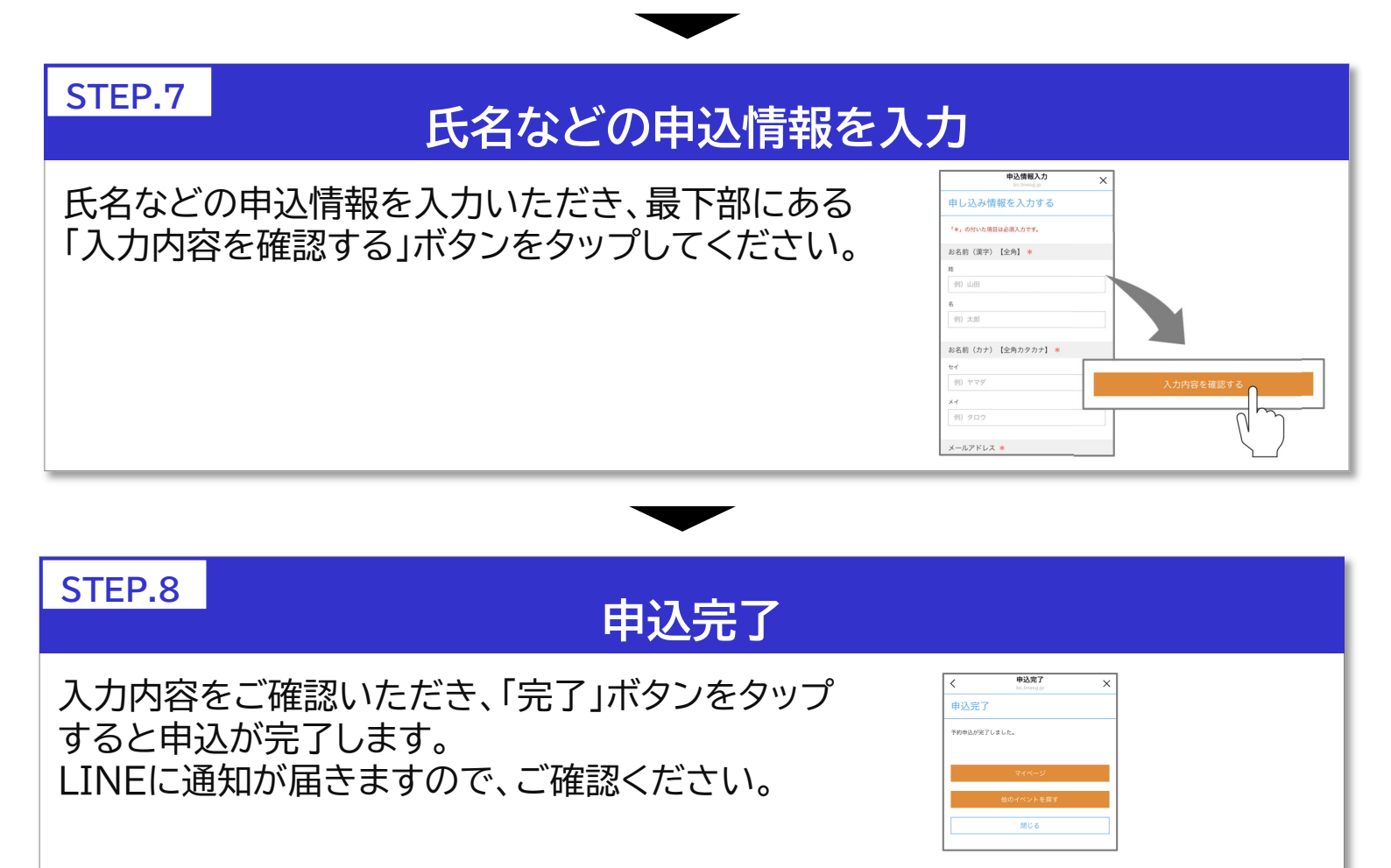

【お問合わせ先】 宇都宮大学入試課入試広報係 028-649-5109(平日9:00~17:00)

# 宇都宮大学の LINE公式アカウントが開けない方へ

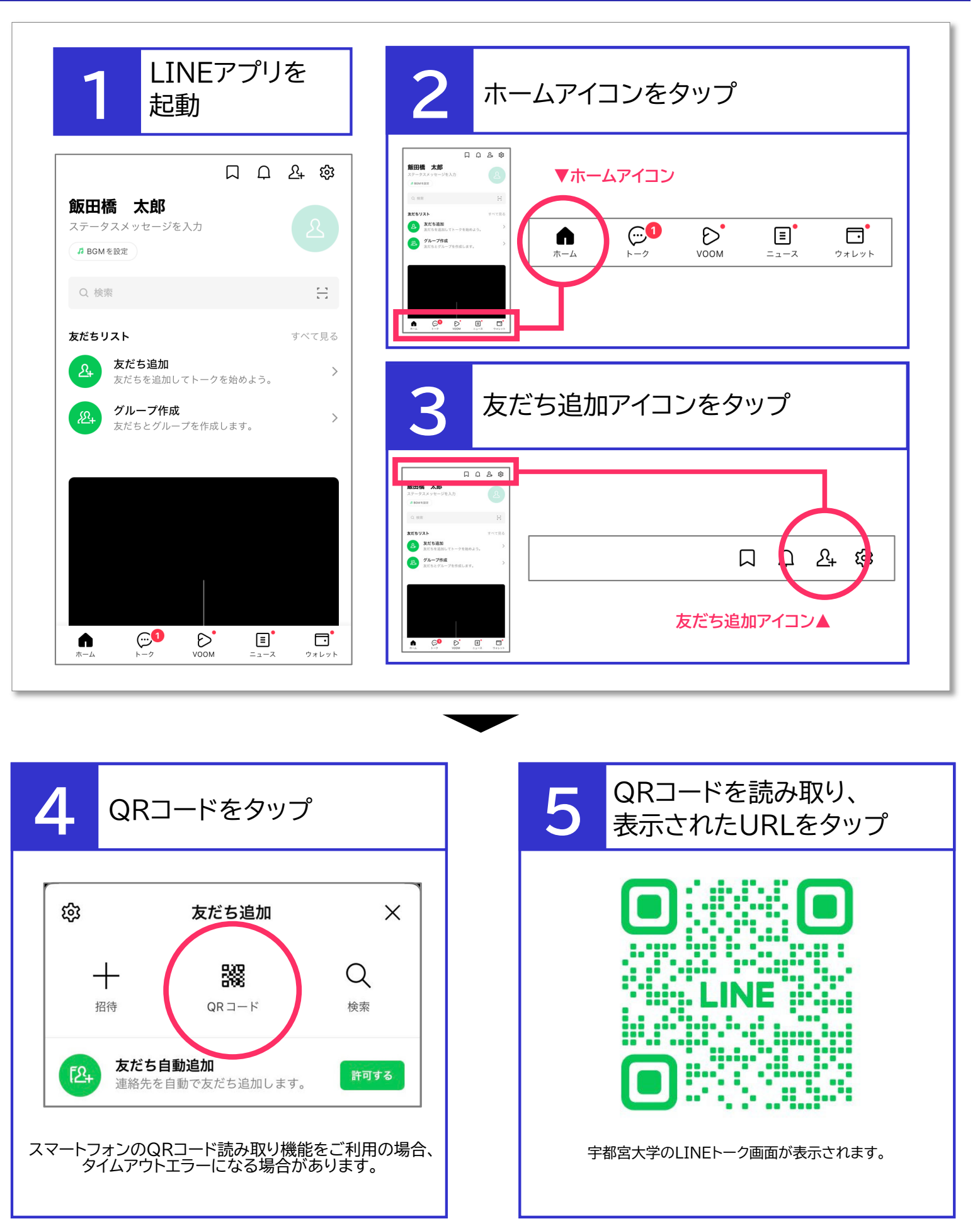

【お問合わせ先】 宇都宮大学入試課入試広報係 028-649-5109(平日9:00~17:00)